How to Propose: An Introduction

NASSP, I April 2009

## The most important slide

If you have any questions or problems with any of the proposal tools, do not hesitate to send an email to

salthelp@saao.ac.za

## A first attempt for a proposal

Shall I compare thee to a summer's day? Thou art more lively and more temperate. But thy eternal summer shall not fade Nor lose possession of that fair thou owest. Might be suitable for your loved one, but definitely not for SALT...

# A second attempt for a proposal

<Title>

Occultation of Triton

</Title>

<Abstract>

SALTICAM in slotmode will be used...

<Abstract>

</Proposal>

You surely don't want to write this yourself!

#### **RIGHT OF ADMISSION RESERVED**

### So how do you get your proposa beyond this door?

### The proposing process

- I. Plan your observation.
- 2. Create your proposal.
- 3. Submit your proposal.
- 4. Check and accept your proposal.
- 5. If necessary, resubmit your proposal.
- 6. Hope for good weather.
- 7. Receive your data.

#### Plan your observation

• What do you need to do?

There are two simulators which can help you in deciding about your instrument configuration: Salticam Simulator RSS Simulator There also is a tool for creating slit masks, but this won't be discussed here.

#### Plan your Observation

When and how long can your target(s) be observed?

There is a tool for checking the visibility: Visibility Tool

# Create and (re-)submit your proposal

There is a tool for assisting you when creating, submitting or resubmitting a proposal:

Principal Investigator Proposal Tool (PIPT)

## Check and accept your proposal

Your proposal can be checked and accepted with a dedicated online tool:

Web Manager

### Hope for good weather

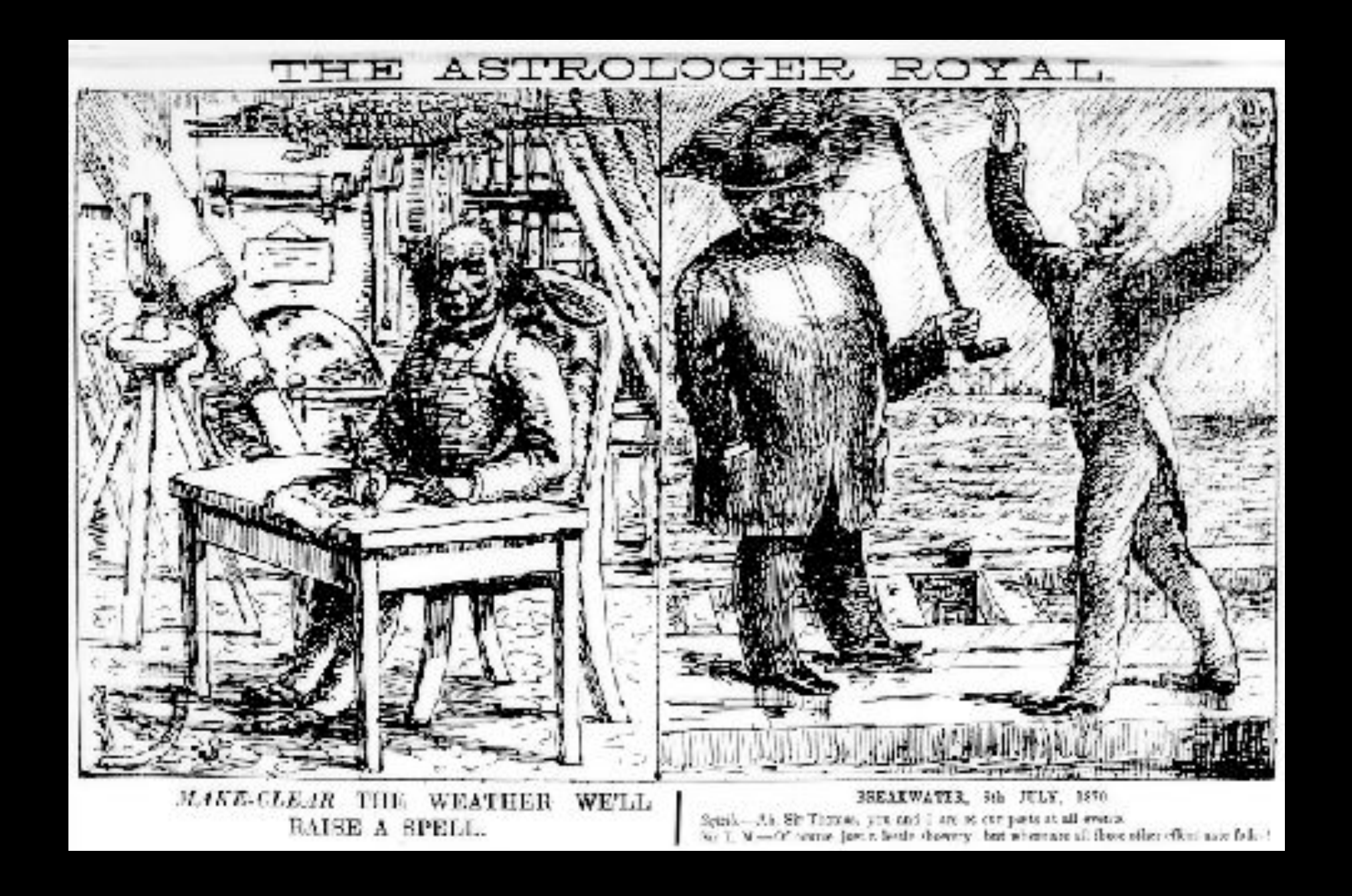

#### Receive your data

#### ... This is beyond the scope of this talk ...

#### Salticam Simulator

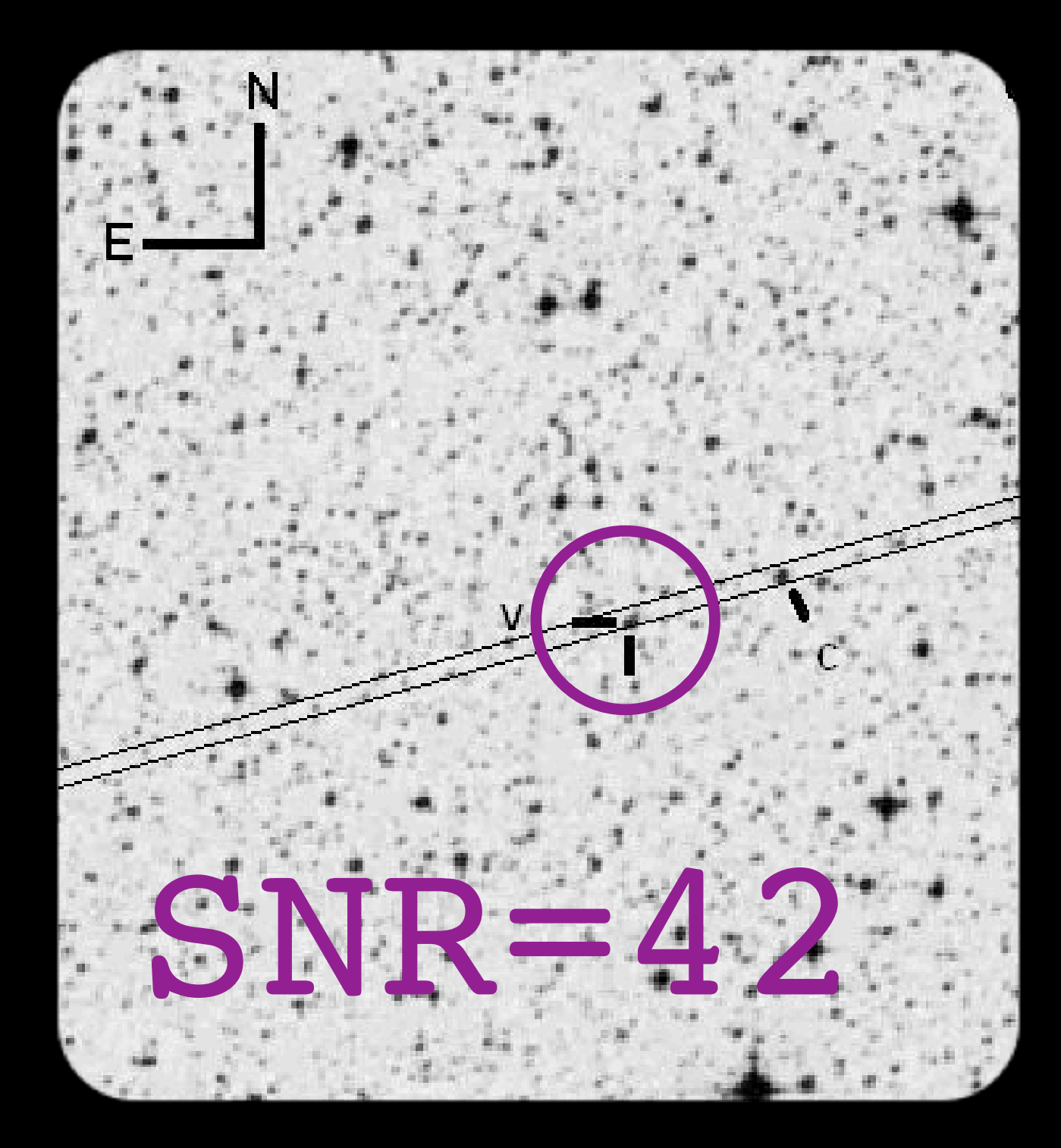

#### Salticam Simulator

The Salticam Simulator can be used to simulate a Salticam exposure for various target spectra.

| Generate Spectra      Make an Exposure      Use? V Mag:    20 ° Temperature (K):    5.000 °      Power Law    Use? V Mag:    20 ° Index:    -2 ° Choose target spectrum      Use? V Mag:    20 ° Temperature (K):    10.000 ° log(G):    0.0 °    0.0 °      Use? V Mag:    20 ° Temperature (K):    10.000 ° log(G):    0.0 °    0.0 °    0.0 °      Use? V Mag:    20 ° Choose File    or Choose URL    URL: N/A    Emission Line    0.0 ° Choose File    or Choose URL    URL: N/A      Emission Line    Use? V Mag:    20 ° Choose File    or Choose URL    URL: N/A      Emission Line    Use? V Mag:    20 ° Choose File    or Choose URL    URL: N/A      Emission Line    Use? V Mag:    20 ° Choose File    or Choose URL    URL: N/A      Emission Line    Use? V Mag:    20 ° Choose File    or Choose URL    URL: N/A      Emission Line    Use? V Mag:    20 ° Choose File    or Choose URL    URL: N/A      Emission Line    Use? V Mag:    20 ° Choose File    or Choose URL    URL: N/A      Use? V Mag:    20 ° Choose File    Solar Elongation:    180 ° Choose File <th>0 0</th> <th>Salticam Simulator Tool (Version 0.9)</th>                                                                                                    | 0 0 | Salticam Simulator Tool (Version 0.9)                                                                          |  |  |  |  |  |  |
|----------------------------------------------------------------------------------------------------|-----|----------------------------------------------------------------------------------------------------|--|--|--|--|--|--|
| Use? V Mag:    20 °: Temperature (K):    5.000 °:      Power Law    Use? V Mag:    20 °:    Index:    -2 °:    Choose target spectrum      Use? V Mag:    20 °:    Temperature (K):    10.000 °:    log(2):    0.0 •    •      Use? V Mag:    20 °:    Temperature (K):    10.000 °:    log(2):    0.0 •    •      Use? V Mag:    20 °:    Choose File    or    Choose URL    URL: N/A      Emission Line    Use? V Mag:    20 °:    Wavelength (A):    5.000 °:    FWHM (A)    20 °:    Flux:    1.0E-15      Solar Items    Obs. Year    2.005 °:    Solar Elongation:    180 °:    Euriptic Latitude:    -90 °:      Unar Items    magnitudes    magnitudes    For spectrum      Quick Select:    Dark •:    Moon ZD:    180 °:    Lunar Elongation:    180 °:      Earthly Items    Target ZD:    37 °:    Effective Telescope Area:    460.000 °:    Seeing (Zenith):    Median (0.9" •:    FWHM (focal plane): 1,19"      UBVRI Magnitudes    U:    19,1    8:    20,0    8:    21,3    1:    20,0                                                                                                    |     | Generate Spectra Make an Exposure                                                                              |  |  |  |  |  |  |
| Power Law      If Use? V Mag:    20 the index:    -2 the choose target spectrum      Strucz Model      Use? V Mag:    20 the index:    10.000 tog(G):    0.0 tog(Z):      Use? V Mag:    20 the index:    10.000 tog(G):    0.0 tog(Z):    0.0 tog(Z):      Use? V Mag:    20 the index:    10.000 tog(G):    0.0 tog(Z):    0.0 tog(Z):    0.0 tog(Z):      Use? V Mag:    20 the index:    10.000 tog(G):    0.0 tog(Z):    0.0 tog(Z):    0.0 tog(Z):      Use? V Mag:    20 the index:    10.000 tog(G):    0.0 tog(Z):    0.0 tog(Z):    0.0 tog(Z):      Use? V Mag:    20 tog(C choose File or choose URL URL:    N/A    Index:    10.0E-15      Solar Items    0bs. Year    2.005 tog) solar Elongation:    180 tog(C tog(C to                                                                                                    |     | Use? V Mag: 20 🗘 Temperature (K): 5.000 🗘                                                                      |  |  |  |  |  |  |
| Image:    20 0 Index:    -2 0 Choose target spectrum      Kurucz Model    Use? V Mag:    20 0 Temperature (K):    10.000 0 log(G):    0.0 0 log(Z):    0.0 0      Use?    V Mag:    20 0 Choose File    or Choose URL    URL:    N/A      Emission Line    Use?    V Mag:    20 0 Choose File    or Choose URL    URL:    N/A      Emission Line    Use? V Mag:    20 0 Wavelength (A):    5.000 0 FWHM (A)    20 0 Flux:    1.0E-15      Solar Items    Obs. Year    2.005 0 Solar Elongation:    180 0 Ecliptic Latitude:    -90 0      Lunar Items    Moon ZD:    180 0 Lunar Phase:    130 0 Lunar Elongation:    180 0 Lunar Phase:      Quick Select:    Dark    Moon ZD:    180 0 Lunar Phase:    130 0 FWHM (focal plane):    1.19*      UBVRI Magnitudes    U:    19.1 B:    20.1 V:    20.0 R:    19.8 I:    19.5 Jiii      U:    19.1 B:    20.1 V:    20.0 R:    19.8 I:    19.5 Jiiiii    10.0 Jiiii                                                                                                    |     | Power Law                                                                                                    |  |  |  |  |  |  |
| Kurucz Model      Use? V Mag:    20 ° Temperature (K):    10.000 ° log(G):    0.0 • log(Z):    0.0 •      User-Supplied Spectrum    Use? V Mag:    20 ° Choose File or Choose URL URL: N/A      Emission Line    Use? V Mag:    20 ° Wavelength (A):    5.000 ° FWHM (A)    20 ° Flux:    1.0E-15      Solar Items    Obs. Year    2.005 ° Solar Elongation:    180 ° Ecliptic Latitude:    -90 °      Lunar Items    Moon ZD:    180 ° Lunar Phase:    180 ° Lunar Elongation:    180 °      Earthly Items    Target ZD:    37 ° Effective Telescope Area:    460.000 ° Seeing (Zenith):    Median (0.9" • FWHM (focal plane):    1,19"      UBVRI Magnitudes    U:    19,1    B:    20,0    R:    19,8    1:    19,5      U:    19,1    B:    20,1    V:    20,0    R:    19,8    1:    19,5      U:    19,1    B:    20,1    V:    20,0    R:    19,8    1:    19,5      U:    19,1    B:    20,0    V:    20,0    R:    19,8    1:    19,5                                                                                                    |     | Use? V Mag: 20 Index: -2 Choose target spectrum                                                                |  |  |  |  |  |  |
| Use? V Mag:    20 ° Temperature (K):    10.000 ° log(G):    0.0 ° log(Z):    0.0 °      User-Supplied Spectrum    Use? V Mag:    20 ° Choose File or Choose URL URL: N/A      Emission Line    Use? V Mag:    20 ° Wavelength (A):    5.000 ° FWHM (A)    20 ° Flux:    1.0E-15      Solar Items    Obs. Year    2.005 ° Solar Elongation:    180 ° Ecliptic Latitude:    -90 °    1.0E-15      Lunar Items    Moon ZD:    180 ° Ecliptic Latitude:    -90 °    1.0E    1.0E      Quick Select:    Dark    Moon ZD:    180 ° Lunar Phase:    180 ° Lunar Elongation:    180 °      Earthly Items    Target ZD:    37 ° Effective Telescope Area:    460.000 ° Seeing (Zenith):    Median (0.9") ° FWHM (focal plane):    1,19"      UBVRI Magnitudes    U:    19,1    B:    20,1    V:    20,0    R:    19,8    1:    19,5      U:    19,1    B:    20,1    V:    20,0    R:    19,8    1:    19,5      U:    19,1    B:    20,1    V:    20,0    R:    19,8    1:    19,5      U:    19,1    B:    20,1    <                                                                                                    |     | Kurucz Model                                                                                                   |  |  |  |  |  |  |
| User-Supplied Spectrum<br>User V Mag: 20 Choose File or Choose URL URL: N/A<br>Emission Line<br>User V Mag: 20 Wavelength (A): 5.000 FWHM (A) 20 Flux: 1.0E-15<br>Solar Items<br>Obs. Year 2.005 Solar Elongation: 180 Ecliptic Latitude: -90 C<br>Lunar Items<br>Quick Select: Dark Moon ZD: 180 Lunar Phase: 180 Lunar Elongation: 180 C<br>Earthly Items<br>Target ZD: 37 Effective Telescope Area: 460.000 Seeing (Zenith): Median (0.9" FWHM (focal plane): 1,19"<br>UBVRI Magnitudes<br>U: 19,1 B: 20,1 V: 20,0 R: 19,8 I: 19,5<br>U: 22,8 B: 23,0 V: 22,0 R: 21,3 I: 20,0                                                                                                    |     | Use? V Mag: 20 Temperature (K): 10.000 log(G): 0.0 log(Z): 0.0                                                 |  |  |  |  |  |  |
| Use? V Mag: 20 Choose File or Choose URL URL: N/A<br>Emission Line<br>Use? V Mag: 20 Wavelength (A): 5.000 FWHM (A) 20 Filux: 1.0E-15<br>Solar Items<br>Obs. Year 2.005 Solar Elongation: 180 Ecliptic Latitude: -90 C<br>Lunar Items<br>Quick Select: Dark Moon ZD: 180 Lunar Phase: 180 Lunar Elongation: 180<br>Earthly Items<br>Target ZD: 37 Effective Telescope Area: 460.000 Seeing (Zenith): Median (0.9") FWHM (focal plane): 1,19"<br>UBVRI Magnitudes<br>U: 19,1 B: 20,1 V: 20,0 R: 19,8 I: 19,5<br>U: 22,8 B: 23,0 V: 22,0 R: 21,3 I: 20,0                                                                                                    |     | User-Supplied Spectrum                                                                                         |  |  |  |  |  |  |
| Earthly Items<br>Target ZD: 37 C Effective Telescope Area: 460.000 C Seeing (Zenith): Median (0.9") FWHM (focal plane): 1,19"<br>UBVRI Magnitudes<br>U: 19,1 B: 20,1 V: 20,0 R: 19,8 I: 19,5<br>U: 22,8 B: 23,0 V: 22,0 R: 21,3 I: 20,0                                                                                                    |     | Use? V Mag: 20 Choose File or Choose URL URL: N/A                                                              |  |  |  |  |  |  |
| Use? V Mag: 20 v Wavelength (A): 5.000 v FWHM (A) 20 v Flux: 1.0E-15<br>Solar Items<br>Obs. Year 2.005 v Solar Elongation: 180 v Ecliptic Latitude: -90 v<br>Lunar Items<br>Quick Select: Dark v Moon ZD: 180 v Lunar Phase: 180 v Lunar Elongation: 180 v<br>Earthly Items<br>Target ZD: 37 v Effective Telescope Area: 460.000 v Seeing (Zenith): Median (0.9") v FWHM (focal plane): 1,19"<br>UBVRI Magnitudes<br>U: 19,1 B: 20,1 V: 20,0 R: 19,8 I: 19,5<br>U: 22,8 B: 23,0 V: 22,0 R: 21,3 I: 20,0                                                                                                    |     | Emission Line                                                                                                  |  |  |  |  |  |  |
| Solar Items<br>Obs. Year 2.005 Solar Elongation: 180 Ecliptic Latitude: -90 C<br>Lunar Items<br>Quick Select: Dark Moon ZD: 180 Lunar Phase: 180 Lunar Elongation: 180 C<br>Earthly Items<br>Target ZD: 37 Effective Telescope Area: 460.000 Seeing (Zenith): Median (0.9") FWHM (focal plane): 1,19"<br>UBVRI Magnitudes<br>U: 19,1 B: 20,1 V: 20,0 R: 19,8 I: 19,5<br>U: 22,8 B: 23,0 V: 22,0 R: 21,3 I: 20,0                                                                                                    |     | Use? V Mag: 20 🗘 Wavelength (A): 5.000 🗘 FWHM (A) 20 🗘 Flux: 1.0E-15                                           |  |  |  |  |  |  |
| Obs. Year    2.005    Solar Elongation:    180    Ecliptic Latitude:    -90    Image: Construct of the second second |     | Solar Items                                                                                                    |  |  |  |  |  |  |
| Lunar Items    magnitudes for spectrum      Quick Select:    Dark                                                                                                    |     | Obs. Year 2.005 Solar Elongation: 180 Ecliptic Latitude: -90                                                   |  |  |  |  |  |  |
| Quick Select:    Dark    Moon ZD:    180    Lunar Phase:    180    180    180      Earthly Items    Target ZD:    37    Effective Telescope Area:    460.000    Seeing (Zenith):    Median (0.9")    FWHM (focal plane): 1,19"      UBVRI Magnitudes    U:    19,1    B:    20,1    V:    20,0    R:    19,8    I:    19,5      U:    22,8    B:    23,0    V:    22,0    R:    21,3    I:    20,0                                                                                                    |     | Lunar Items magnitudes for spectrum                                                                            |  |  |  |  |  |  |
| Earthly Items      Target ZD:    37 • Effective Telescope Area:    460.000 • Seeing (Zenith):    Median (0.9") • FWHM (focal plane): 1,19"      UBVRI Magnitudes                                                                                                    |     | Quick Select: Dark 🗘 Moon ZD: 180 🗘 Lunar Phase: 180 🕻 Lunar Elongation: 180 🗘                                 |  |  |  |  |  |  |
| Target ZD:    37    Effective Telescope Area:    460.000    Seeing (Zenith):    Median (0.9")    FWHM (focal plane): 1,19"      UBVRI Magnitudes      U:    19,1    B:    20,1    V:    20,0    R:    19,8    I:    19,5      U:    22,8    B:    23,0    V:    22,0    R:    21,3    I:    20,0                                                                                                    |     | Earthly Items                                                                                                  |  |  |  |  |  |  |
| UBVRI Magnitudes<br>U: 19,1 B: 20,1 V: 20,0 R: 19,8 I: 19,5<br>U: 22,8 B: 23,0 V: 22,0 R: 21,3 I: 20,0                                                                                                    |     | Target ZD: 37 🗘 Effective Telescope Area: 460.000 🕈 Seeing (Zenith): Median (0.9") 🔹 FWHM (focal plane): 1,19" |  |  |  |  |  |  |
| U: 19,1 B: 20,1 V: 20,0 R: 19,8 I: 19,5<br>U: 22,8 B: 23,0 V: 22,0 R: 21,3 I: 20,0                                                                                                    |     | UBVRI Magnitudes                                                                                               |  |  |  |  |  |  |
| Display Spectrum                                                                                                    |     | U: 19,1 B: 20,1 V: 20,0 R: 19,8 I: 19,5<br>U: 22.8 B: 23.0 V: 22.0 B: 21.3 I: 20.0                             |  |  |  |  |  |  |
|                                                                                                    | _   | Diarlay Construm                                                                                               |  |  |  |  |  |  |

| Salticam Simulator Tool (Version 0.9)                                       |
|-----------------------------------------------------------------------------|
| Generate Spectra Make an Exposure                                           |
| Set Exposure Type                                                           |
| Filter Mode Single Filter 🗘 CCD Mode Normal 🛟                               |
| Exposure Time per Frame (s) 100 Overhead Time: 18.20 s                      |
| Number of Cycles 1                                                          |
| Number of Iterations 1 Total Readouts: 1                                    |
| Choose detector and time for all frames, including overheads: 118 s         |
| Binned Rows 2                                                               |
| Setup Binned Columns 2                                                      |
| Gain Bright ≑                                                               |
| Readout Speed Slow ≑                                                        |
| Filter R-S1                                                                 |
| Click "Expose" to generate statistics summed over all cycles and iterations |
| S/N: 300 Object Counts: 108,670 Sky Counts: 22,015 Pixel Saturation: 8.11 % |
|                                                                             |
| signal-to-hoise, counts,                                                    |
| Expose saturation                                                           |
|                                                                             |

#### Compare target and background spectra

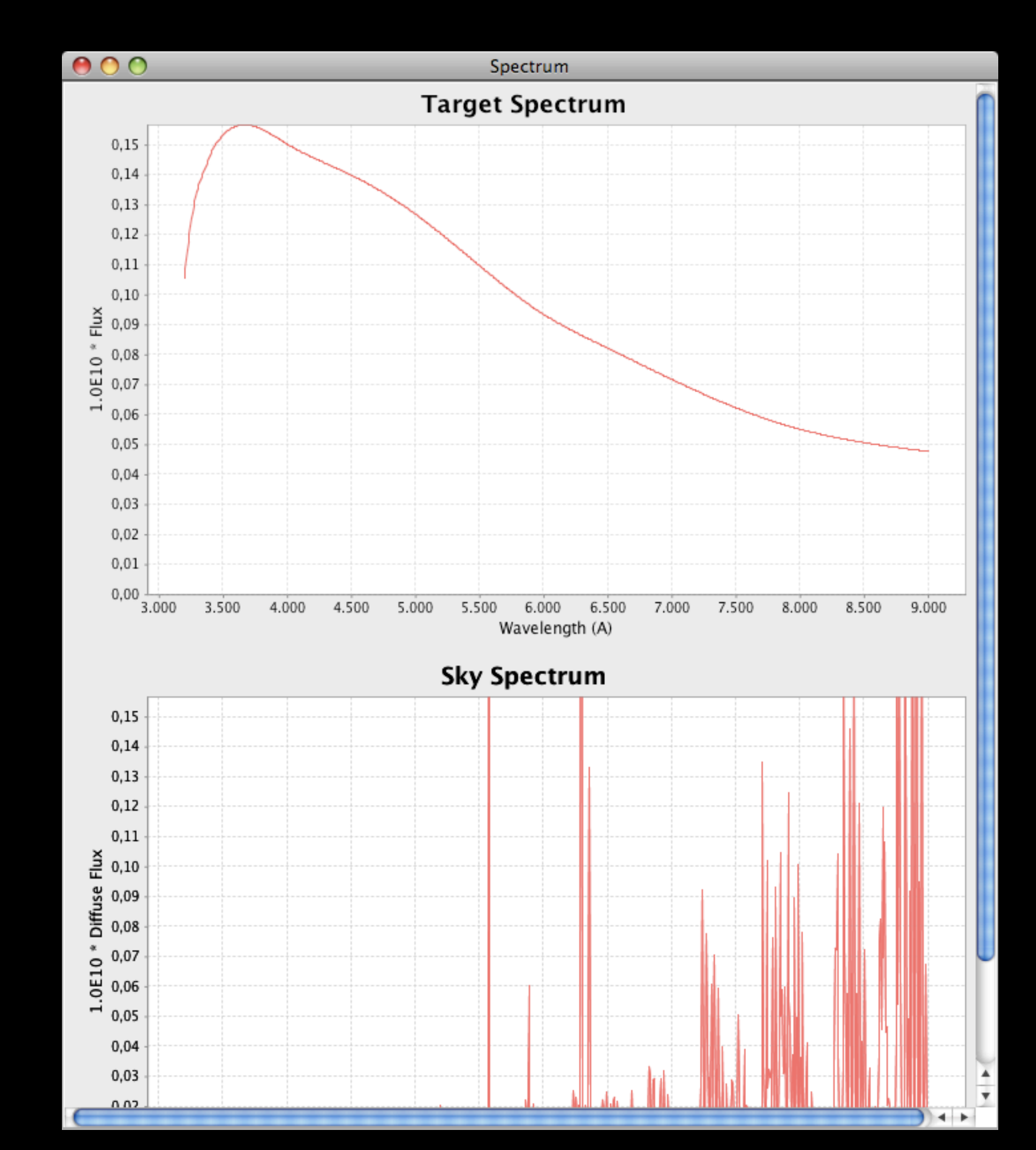

#### RSS Simulator

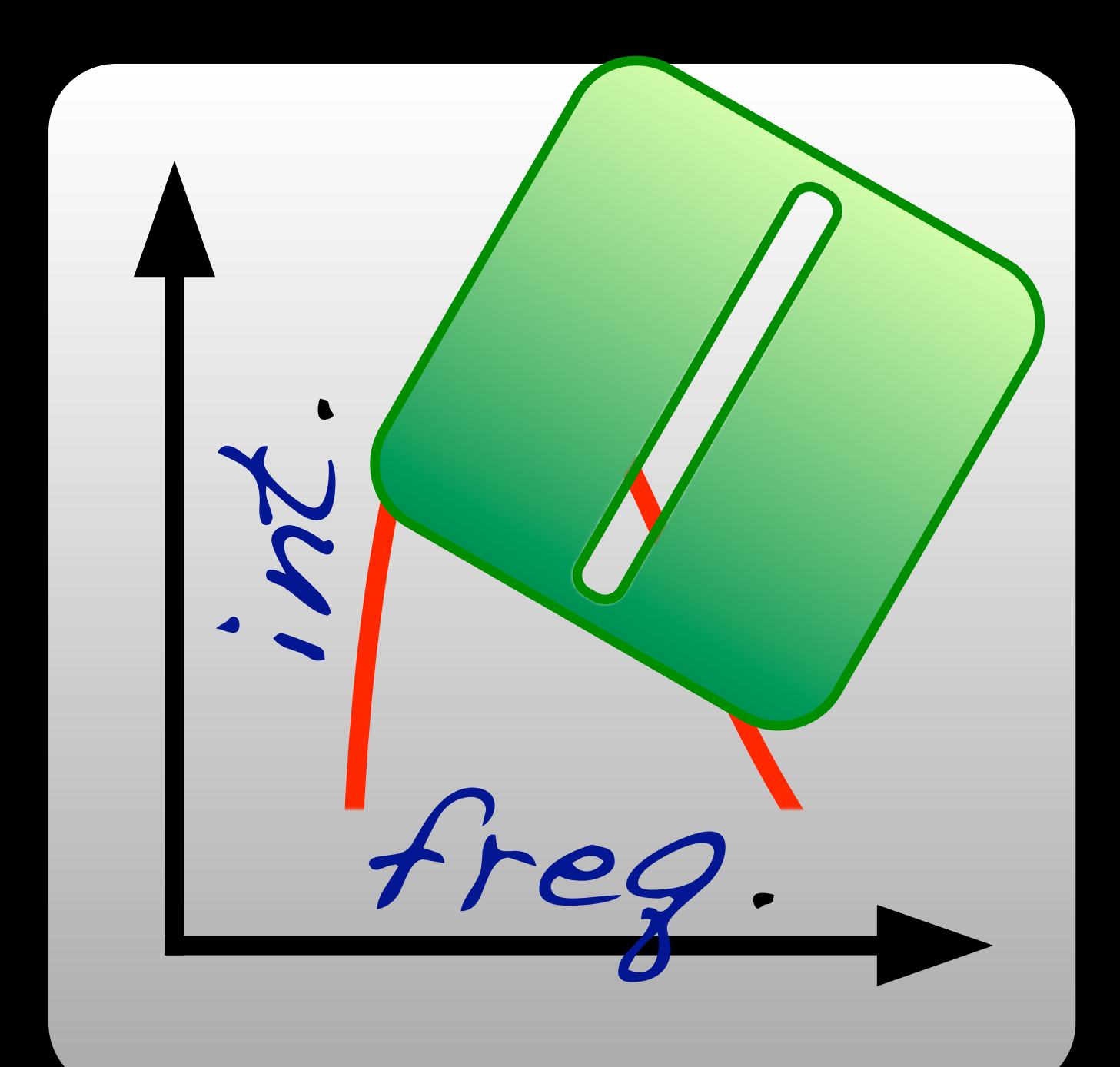

#### **RSS Simulator**

The RSS Simulator is essentially the same as the Salticam Simulator, but as RSS is a spectrograph, it comes with a few extra goodies...

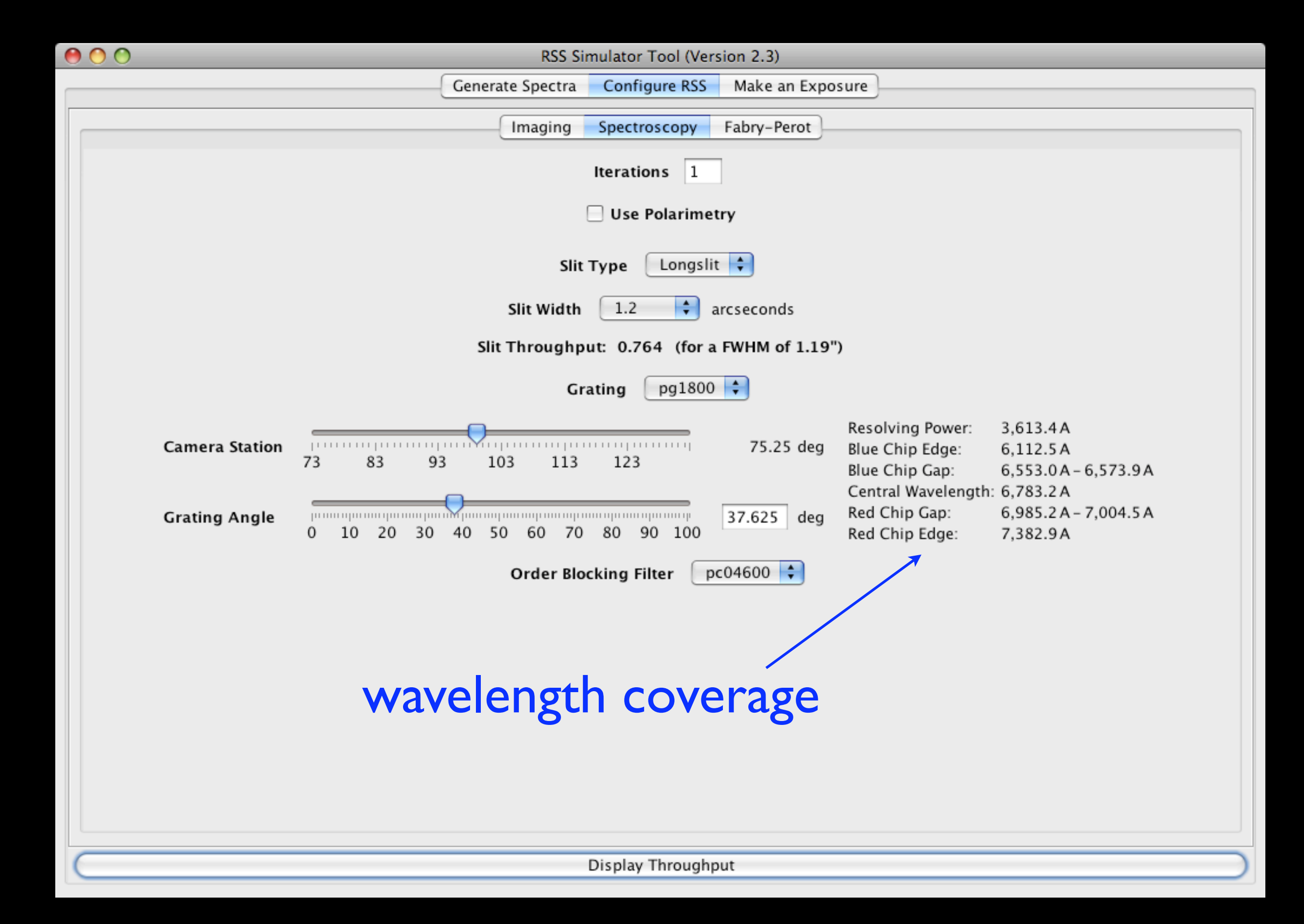

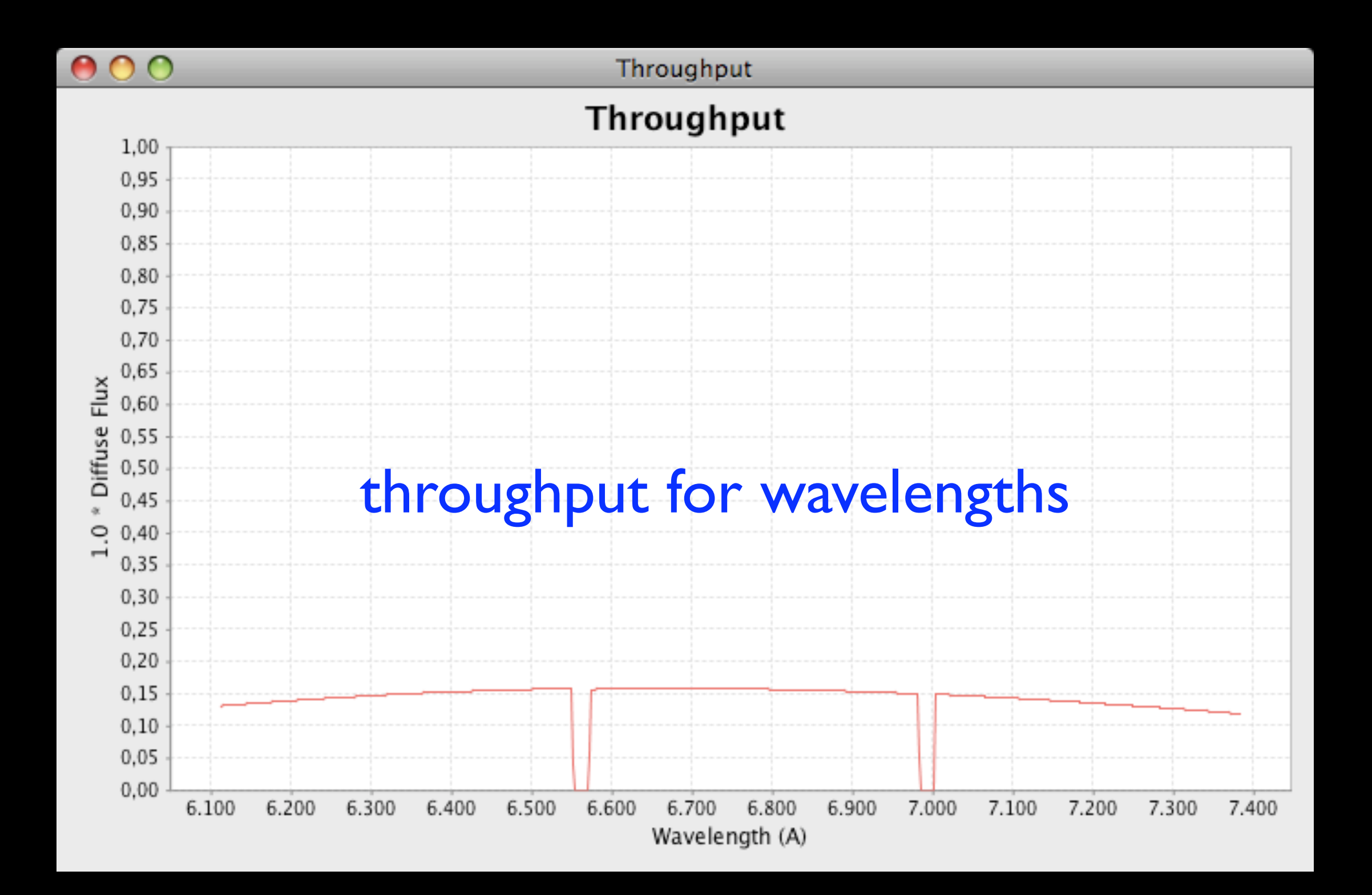

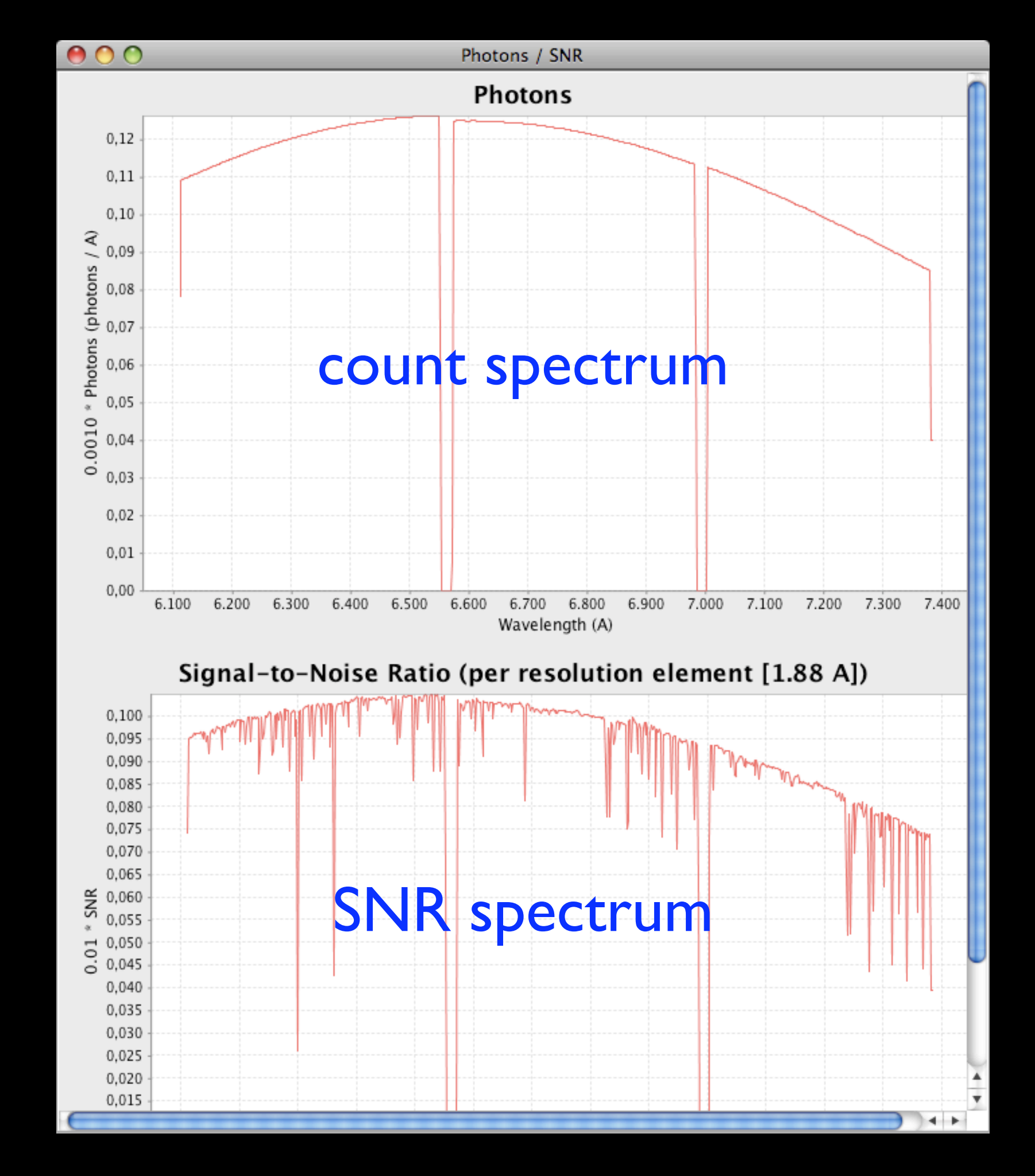

### Visibility Tool

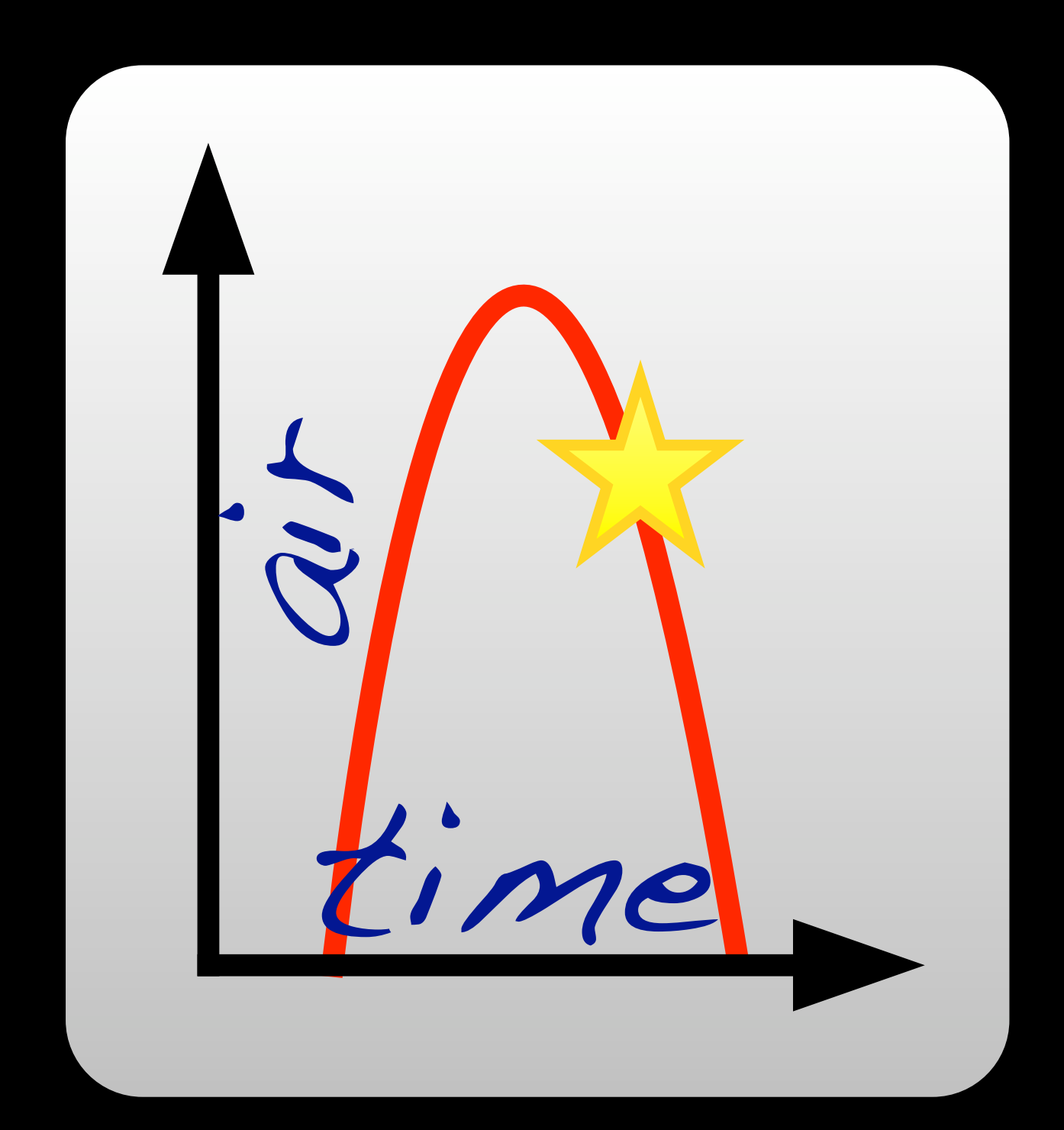

#### Visibility Tool

The Visibility Tool tells you when and for how long a target can be observed with SALT.

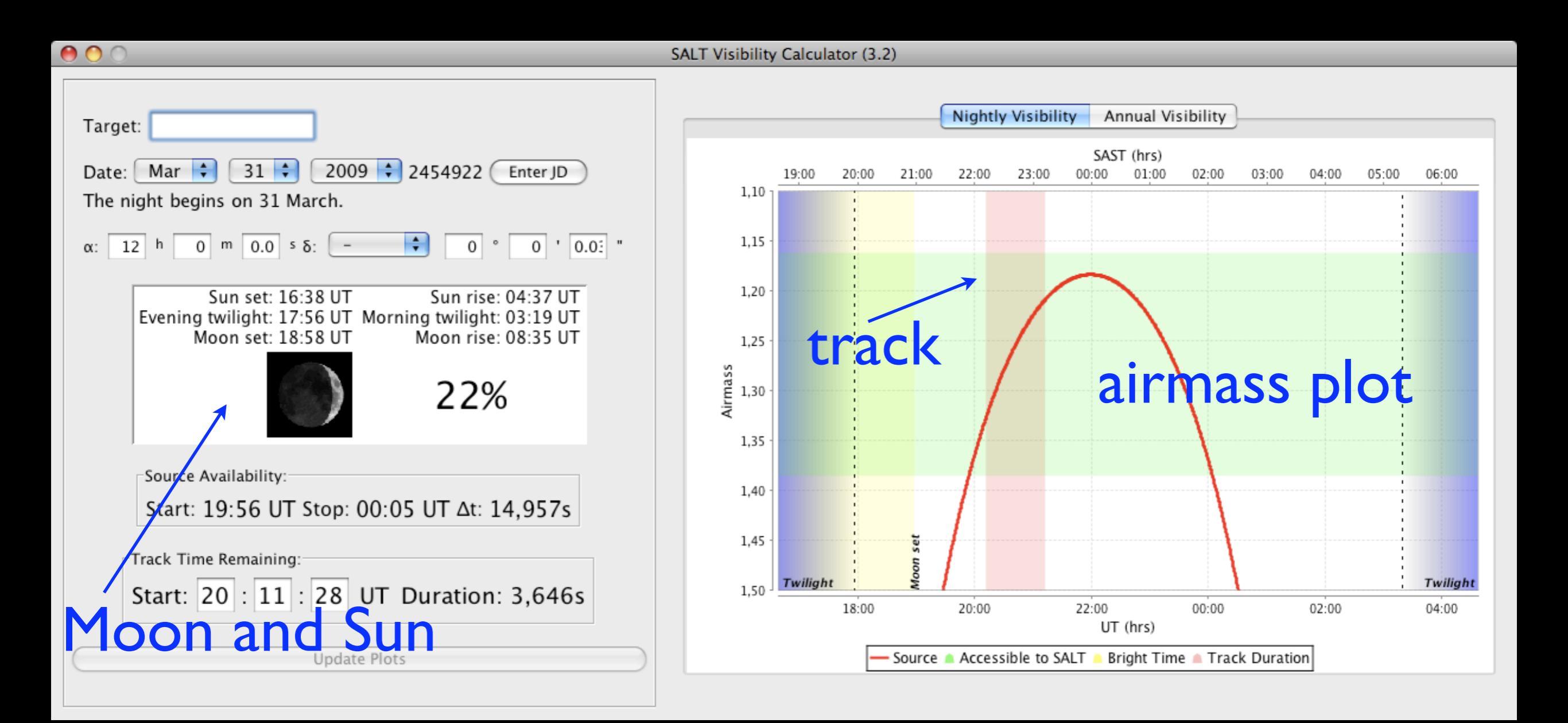

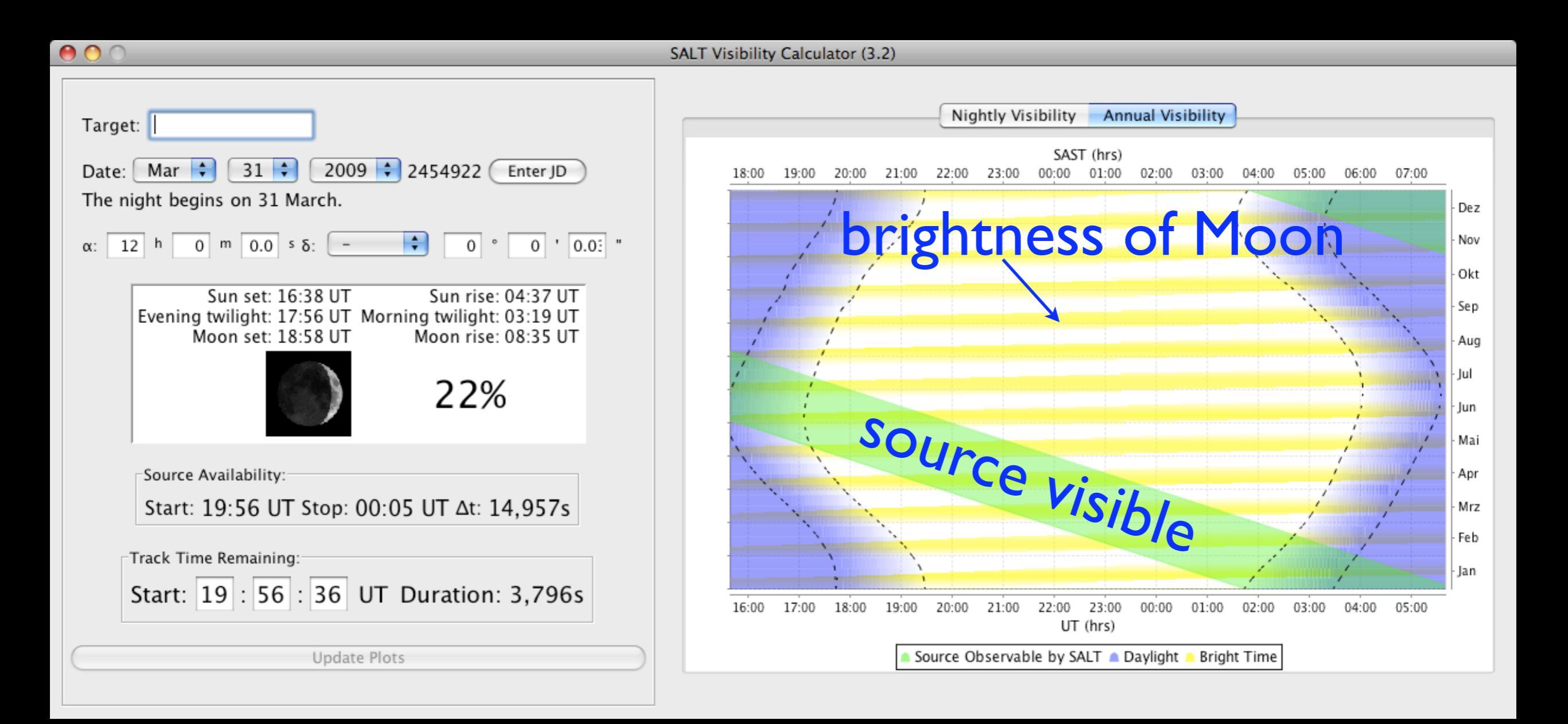

#### Beware!

Note that the Visibility Tool tells you what the phase of the Moon is, but not how close it is to your target!

This will be improved in the next version.

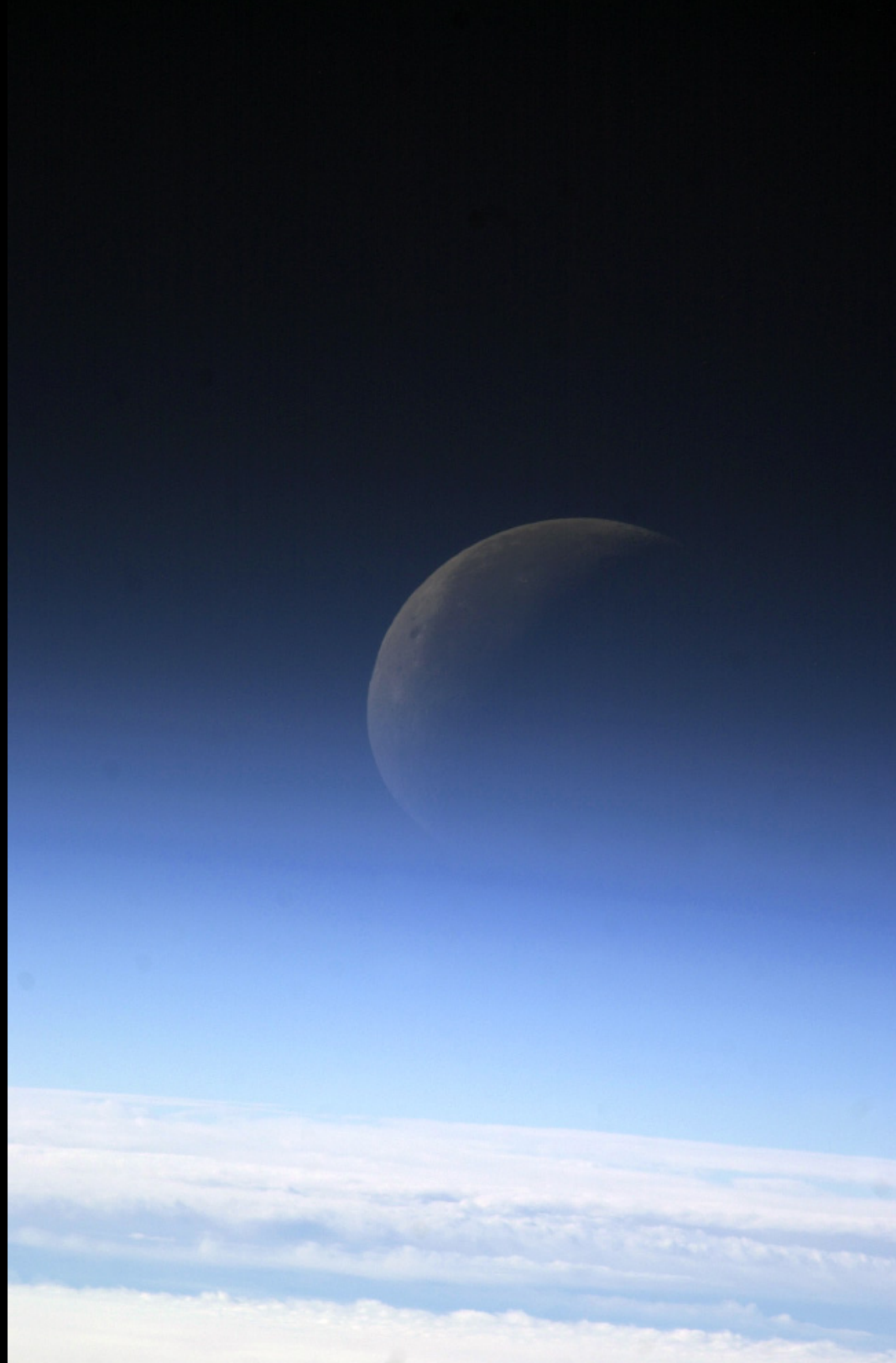

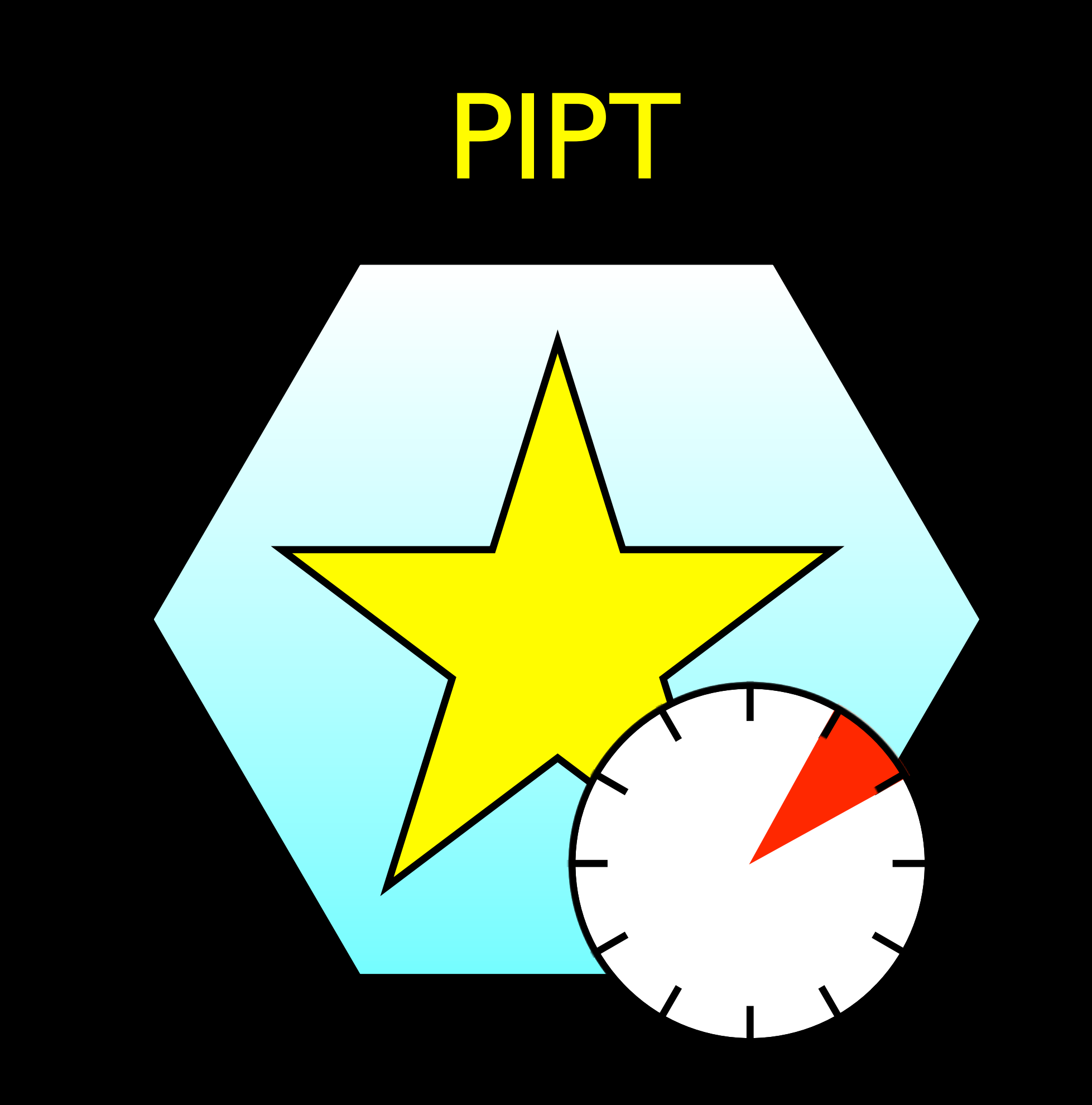

#### PIPT

## The PIPT lets you create, submit and resubmit your proposals.

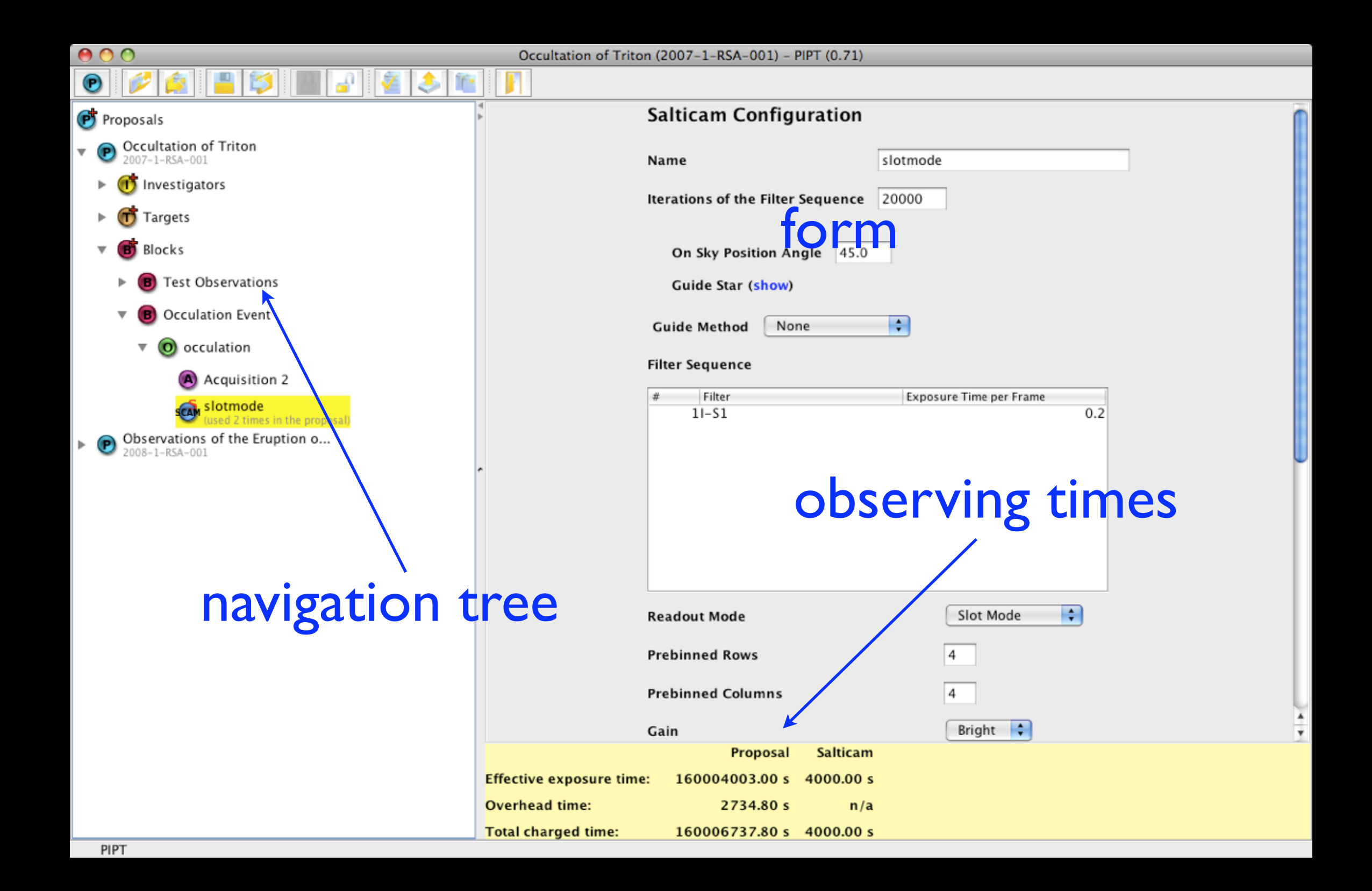

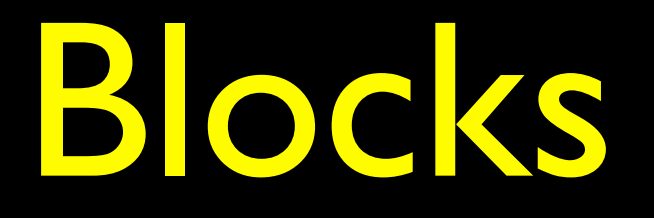

A Block is the smallest unit which can be scheduled.

In other words: All the content of a Block will be observed in one go, whereas different Blocks may be observed at different times.

#### Keep in mind...

- When you want to add or remove something, the right mouse button is your friend.
- Pay attention to the overhead times!
  Sometimes the overhead can be reduced significantly by choosing a more appropriate filter sequence.

#### Keep in mind...

- Don't forget about the track length.
- Red colour means that something is missing (but this isn't entirely reliable).
- You must have an account at <u>http://wmteaching.salt.ac.za/wm</u> before you can submit a proposal.
- Remember: Help is only an email away!

#### Web Manager

The Web Manager allows you to view your proposals, and it allows the SALT Astronomers to make administrative changes.

It is an online application, so you just need a browser for using it.

You can find it at <u>http://wmteaching.salt.ac.za/wm</u>

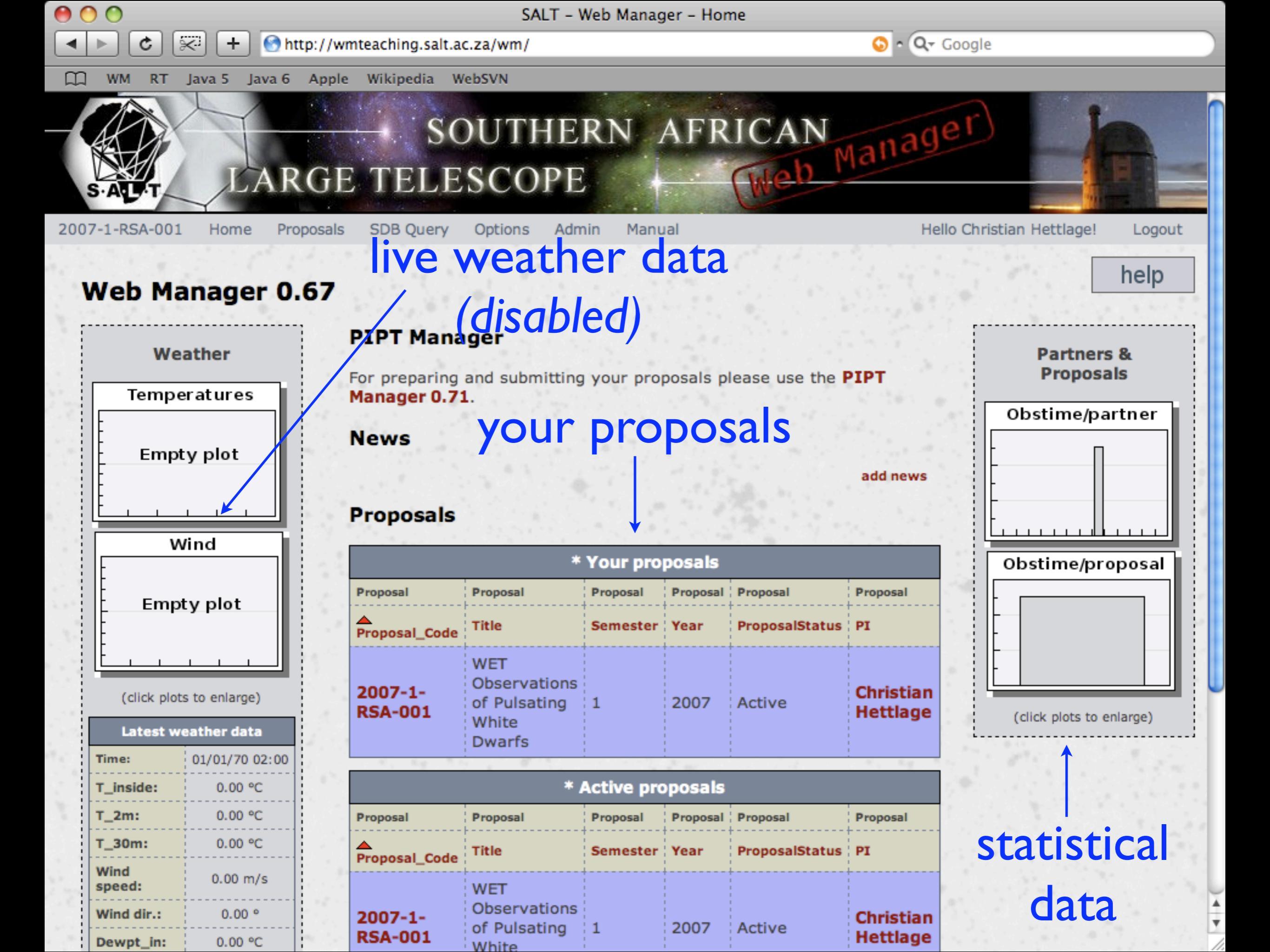

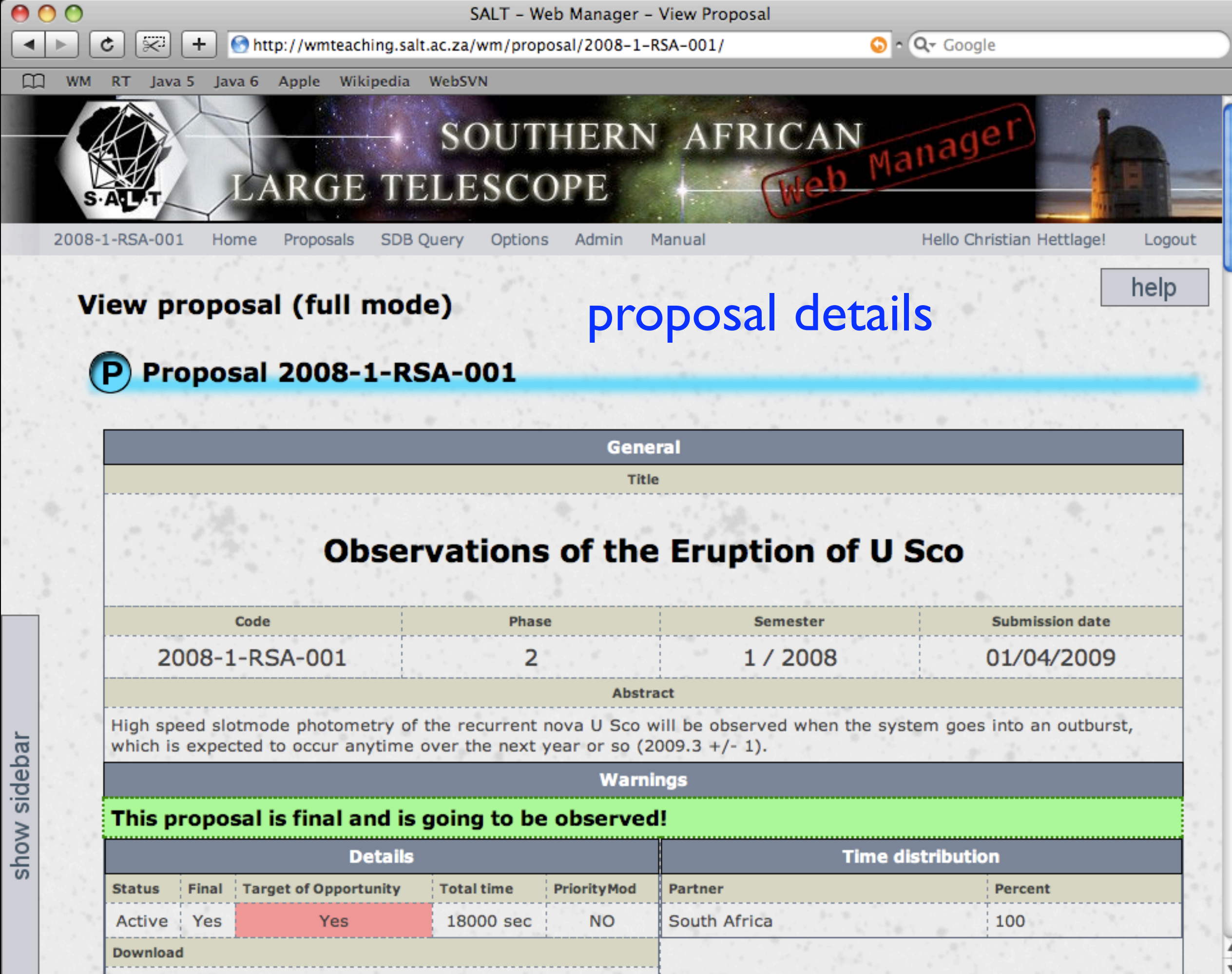

Download XML

00 SALT - Web Manager - View Proposal http://wmteaching.salt.ac.za/wm/proposal/2008-1-RSA-001/ Ċ  $\approx$ +Java 5 Java 6 Apple Wikipedia WebSVN SOUTHERN LARGE TELESCOPE

2008-1-RSA-001

P

Home

View proposal (full mode)

Proposals

Display mode: Compact - Full P 2008-1-RSA-001 (U Investigators + Blocks Ŧ + Observations Targets Ŧ Instrument configs

sidebar

Expand/collapse all

customise proposal view

| hid  | CI | 2 |   | h | 2 | r |
|------|----|---|---|---|---|---|
| TIIU | 31 | u | C | υ | a |   |
|      |    |   |   |   |   |   |

| Proposal 2008-1-RSA-001 |  |
|-------------------------|--|
|                         |  |
| General                 |  |
| Title                   |  |
|                         |  |

Options

SDB Query

🜀 🔹 🔾 🗸 Google

AdditionChristiamublettlage!

Logout

help

#### Observations of the Eruption of U Sco

| Code           | Phase    | Semester | Submission date |
|----------------|----------|----------|-----------------|
| 2008-1-RSA-001 | 2        | 1/2008   | 01/04/2009      |
|                | Abstract |          |                 |

High speed slotmode photometry of the recurrent nova U Sco will be observed when the system goes into an outburst, which is expected to occur anytime over the next year or so (2009.3 +/- 1).

#### Warnings

#### This proposal is final and is going to be observed!

| Details |       |                          |               | Time distribution |              |         |
|---------|-------|--------------------------|---------------|-------------------|--------------|---------|
| Status  | Final | Target of<br>Opportunity | Total<br>time | PriorityMod       | Partner      | Percent |
|         |       | -pp                      | 18000         |                   | South Africa | 100     |
| Active  | Yes   | Yes                      | 18000         | NO                |              |         |

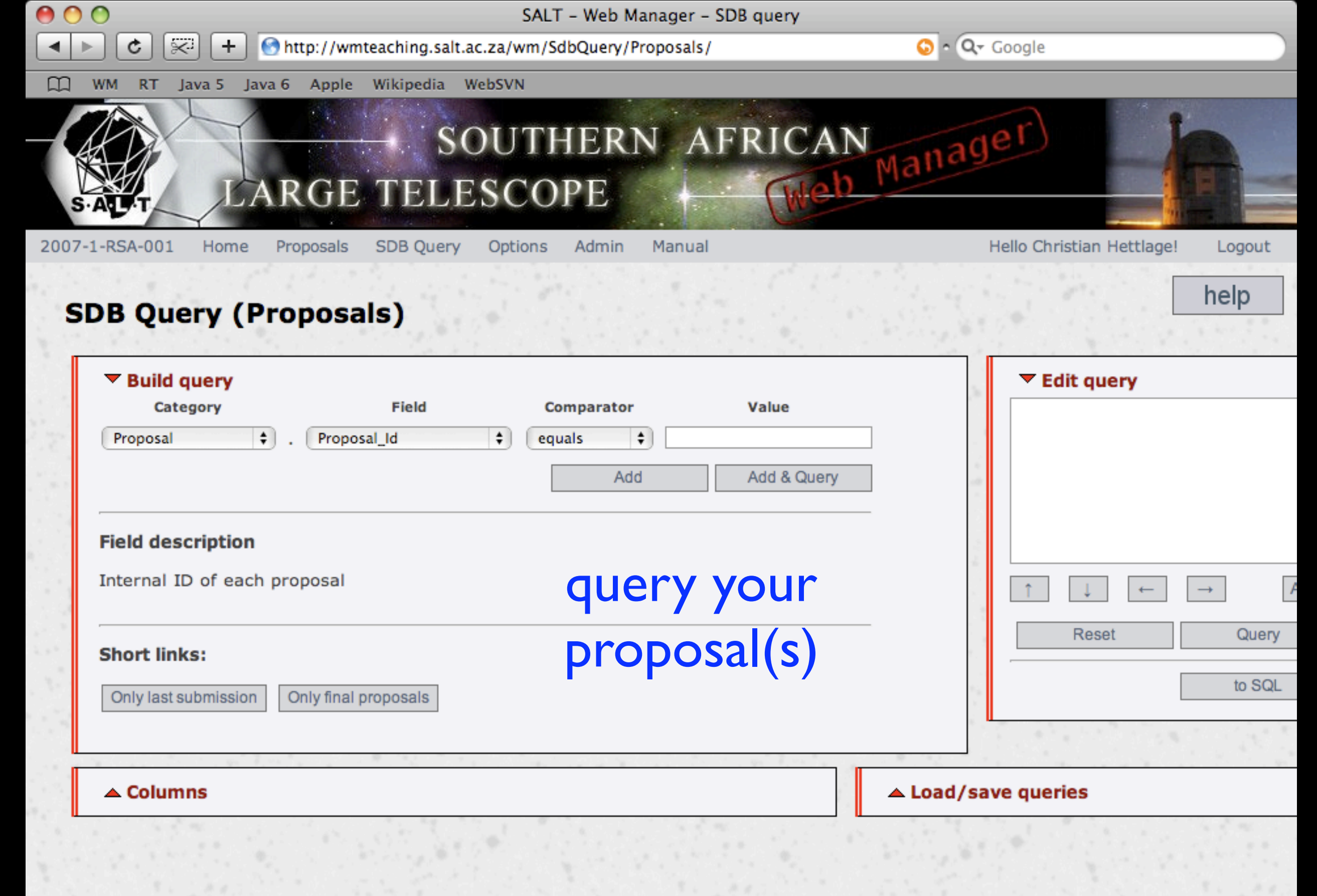

Page loaded in 2.25449585915 seconds. © SAAO 2007

### You are special!

A special server has been set up for the proposals you create as part of this course.

Please make sure that you create an account on and submit your proposals to this server only.

The URL is <a href="http://wmteaching.salt.ac.za/wm">http://wmteaching.salt.ac.za/wm</a>

Thanks!

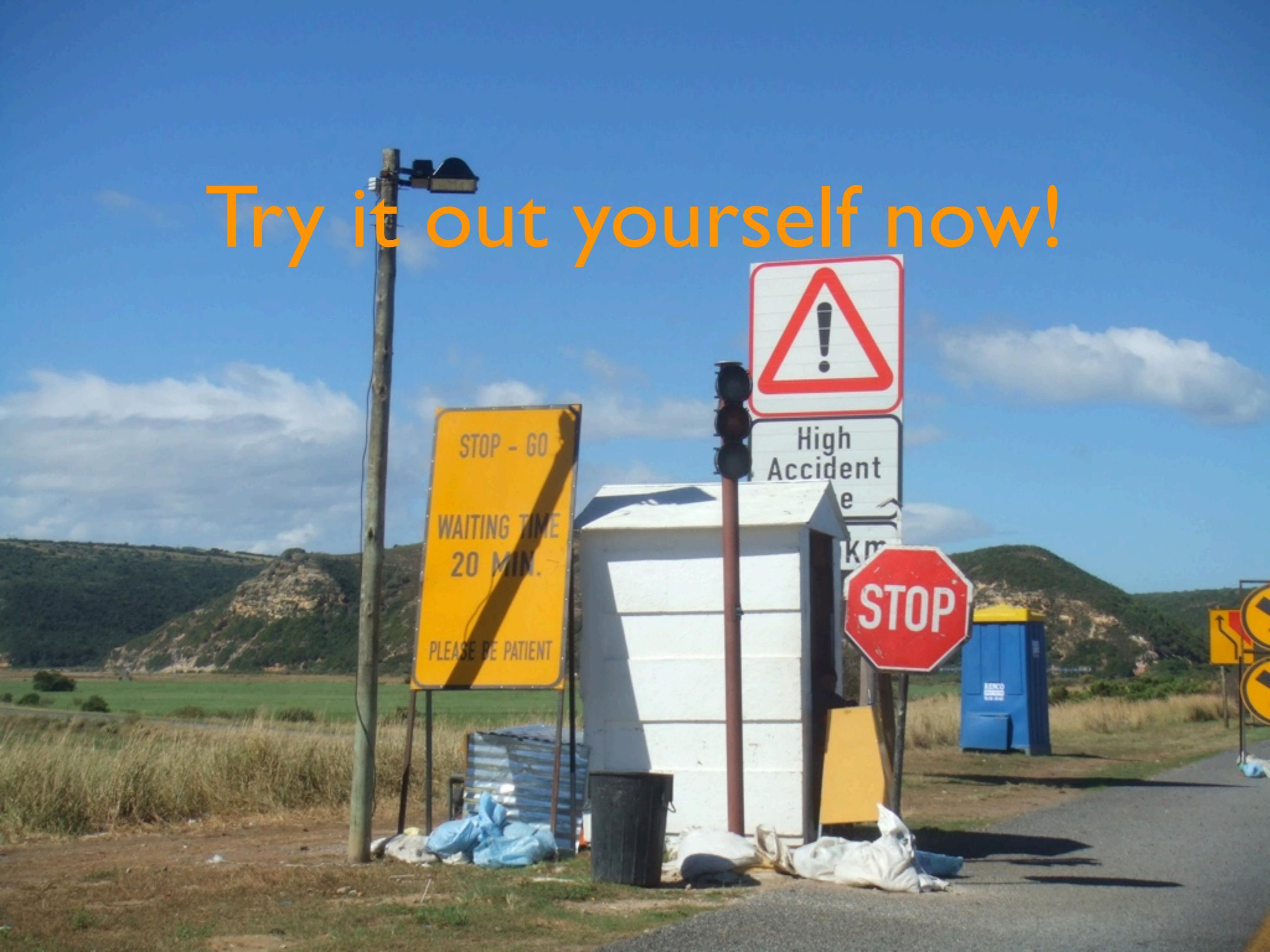